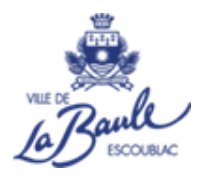

# **GUIDE D'UTILISATION DU PORTAIL**

CCAS-Petite Enfance 33, Av du Cdt Prosper de Nervo 44 500 La Baule-Escoublac 02 51 75 75 30 petite.enfance@mairie-labaule.fr

### SOMMAIRE

- 1. Se connecter au portail famille...... 1
- 2. Compléter, modifier, mettre à jour les informations de la famille ..... 2
- 3. Remplir les informations de(s) l'enfant(s) ......4

**CCAS - Petite Enfance** 33 Av du Cdt Prosper de Nervo 44 500 La Baule-Escoublac 02 51 75 75 30 <u>petite.enfance@mairie-labaule.fr</u>

## 1- Se connecter au portail familles

### https://labaule.portail-familles.app

Entrez votre adresse mail ainsi que votre mot de passe :

| Adresse e-mail *         |                     |
|--------------------------|---------------------|
| Nom d'utilisateur requis |                     |
| Mot de passe             | 0                   |
| Mot de passe requis      |                     |
| Se souvenir de moi       | Mot de passe oublié |
|                          | .+                  |

Si vous avez oublié votre mot de passe, n'hésitez pas à cliquer sur « Mot de passe oublié ? » Vous devrez entrer votre adresse mail puis vous recevrez un mail avec un mot de passe provisoire qui sera à modifier.

# 2- Compléter, modifier les informations de la famille

A. Cliquez sur « Mon profil »

| Ann profil                            | मिंगे Mon foyer                     |                 | 🛔 Mes enfants                       |  |
|---------------------------------------|-------------------------------------|-----------------|-------------------------------------|--|
| Accès à mes informations personnelles | Accés aux informations de mon foyer |                 | Accès aux informations enfant       |  |
| B Mes pièces à fournir                |                                     | Mes contrats, a | attestations, tarif restauration    |  |
| Transmettre mes pièces justifica      | atives                              | Accès à         | mes documents mis à disposition     |  |
| Mon planning                          |                                     |                 |                                     |  |
| Accès à mon planning de réservations  |                                     |                 |                                     |  |
| Mes factures                          |                                     | 🧕 Mes prélèveme | ents automatiques                   |  |
| Accès à mes factures et règlem        | ents.                               | Consulter et    | gérer mes prélèvements automatiques |  |

 $\Rightarrow$  Cliquez sur **le crayon** pour voir / modifier chaque vignette.

Veuillez renseigner tous les champs et notamment ceux **suivis d'un astérisque (\*)** qui sont obligatoires.

| @                              | Mme LA BAULE VS TEST LA BAULE VS TEST           |
|--------------------------------|-------------------------------------------------|
| Modifier mon adresse email     | 3 AVENUE PAUL MINOT<br>44500 LA BAULE-ESCOUBLAC |
| •••• Modifier mon mot de passe | <b>L</b> - 02 51 75 75 46                       |
| Informations personnelles      | Informations professionnelles                   |

N'oubliez pas de valider vos informations.

| Coordonnées            |                    |         |                  |                              |  |
|------------------------|--------------------|---------|------------------|------------------------------|--|
| Civilité               | * LA BAULE VS TEST |         |                  | Prénom *<br>LA BAULE VS TEST |  |
|                        |                    |         |                  |                              |  |
| Rechercher son adresse |                    |         |                  |                              |  |
| ~ N*                   | Rue*               |         |                  |                              |  |
| 3                      | AVENUE PAUL MINOT  | ī       |                  |                              |  |
| Complément d'adresse   |                    |         |                  |                              |  |
| Code postal *          |                    | Ville * |                  |                              |  |
| C Téléphone domicile   |                    |         |                  |                              |  |
| 02 51 75 75 46         |                    |         | Téléphone mobile |                              |  |
|                        |                    |         |                  |                              |  |
|                        |                    |         | Valider          |                              |  |
|                        |                    |         |                  |                              |  |

Cliquez sur mon compte pour revenir à l'écran précédent :

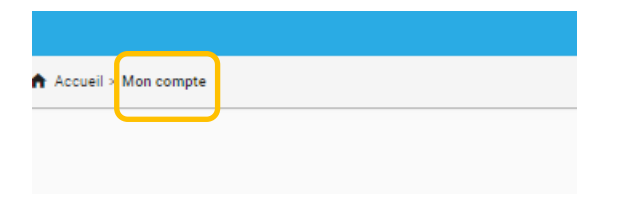

B. Cliquer sur « Mon foyer »

| Amon profil                           | 🖬 Mon foyer                         |                                         | t Mes enfants                    |  |
|---------------------------------------|-------------------------------------|-----------------------------------------|----------------------------------|--|
| Accès à mes informations personnelles | Accés aux informations de mon foyer |                                         | Accès aux informations enfant    |  |
| Mes pièces à fournir                  |                                     | Mes contrats,                           | attestations, tarif restauration |  |
| Transmettre mes pièces justificatives |                                     | Accès à mes documents mis à disposition |                                  |  |
| Mon planning                          |                                     |                                         |                                  |  |
| Accès à mon planning de réservations  |                                     |                                         |                                  |  |
| Mes factures                          |                                     | 🔒 Mes prélèvem                          | ents automatiques                |  |

 $\Rightarrow$  Cliquez sur **le crayon** pour voir / modifier chaque vignette.

Veuillez renseigner tous les champs et notamment ceux **suivis d'un astérisque (\*)** qui sont obligatoires.

| Ł Moi 🧿                                                                                          | Autre responsable            |
|--------------------------------------------------------------------------------------------------|------------------------------|
| Mme LA BAULE VS TEST LA BAULE VS TEST (MARIE)<br>3 AVENUE PAUL MINOT<br>44500 LA BAULE-ESCOUBLAC | •                            |
| @                                                                                                |                              |
| <b>L</b> - 02 51 75 75 46                                                                        |                              |
| 🛚 Coordonnées 🖉                                                                                  | Informations complémentaires |
| Mme LA BAULE VS TEST FAMILLE                                                                     | Situation familiale : MARIE  |
| 3 AVENUE PAUL MINOT<br>44500 LA BAULE                                                            | N° Allocataire : 1235298     |
| <b>L</b> - 02 51 75 75 46                                                                        |                              |
| © Mandats SEPA                                                                                   | 0                            |

N'oubliez pas de valider vos informations.

Cliquez sur mon compte pour revenir à l'écran précédent.

## 3- Compléter, modifier les informations de(s) l'enfant(s)

#### A. Cliquez sur « Mes enfants »

| A Mon profil                          | 🖬 Mon foyer                         |                | <b>†</b> ♣ Mes enfants                |  |
|---------------------------------------|-------------------------------------|----------------|---------------------------------------|--|
| Accès à mes informations personnelles | Accés aux informations de mon foyer |                | Accès aux informations enfant         |  |
| 🗿 Mes pièces à fournir                |                                     | Mes contrats,  | attestations, tarif restauration      |  |
| Transmettre mes pièces justifica      | atives                              | Accès i        | à mes documents mis à disposition     |  |
| iiii Mon planning                     |                                     |                |                                       |  |
| Accès à mon planning de réservations  |                                     |                |                                       |  |
| Mes factures                          |                                     | 🧕 Mes prélèvem | ents automatiques                     |  |
| Accès à mes factures et règlem        | ents.                               | Consulter et   | t gérer mes prélèvements automatiques |  |

⇒ Cliquez sur **les 3 petits points** 

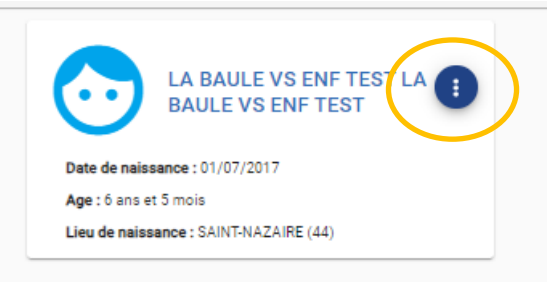

⇒ Cliquez sur chaque crayon pour compléter / modifier les différentes informations demandées

|                    | VS FNF TFST                  |
|--------------------|------------------------------|
|                    | Informations enfant          |
| Age : 6 ans et 5 m | Renseignements Médicaux      |
| Lieu de naissance  | Informations Complémentaires |
|                    | Photographie                 |

B. Cliquez sur « Mes pièces justificatives »

| An profil                             | Mon foyer                           |                 | <b>†‡</b> Mes enfants            |
|---------------------------------------|-------------------------------------|-----------------|----------------------------------|
| Accès à mes informations personnelles | Accés aux informations de mon foyer |                 | Accès aux informations enfant    |
| Mes pièces à fournir                  |                                     | Mes contrats, a | attestations, tarif restauration |
| Transmettre mes pièces justifica      | atives                              | Accès à         | mes documents mis à disposition  |
| Mon planning                          |                                     |                 |                                  |
| Accès à mon planning de réservations  |                                     |                 |                                  |
| Mes factures                          |                                     | 🔎 Mes prélèveme | ents automatiques                |

### Attention

Vous ne pourrez pas accéder aux réservations si vous n'avez pas correctement rempli l'ensemble des informations ci- dessus et transmis votre numéro de caf ou RIB si vous êtes en prélèvement automatique

> CCAS-Petite Enfance 33 Avenue du Commandant Prosper de Nervo 44 500 La Baule-Escoublac 02 51 75 75 30 petite.enfance@mairie-labaule.fr